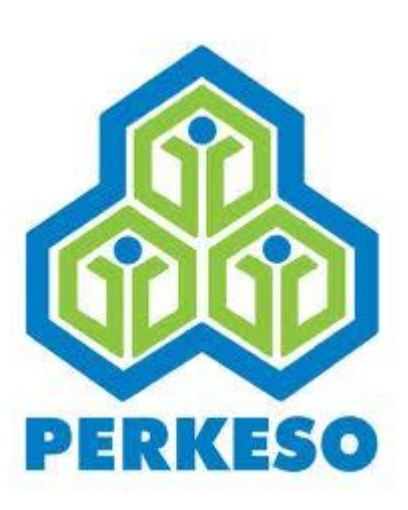

# PERTUBUHAN KESELAMATAN SOSIAL HOW TO INSTALL SISTEM CARUMAN PERKESO FOR WIN XP, WIN 7 & WIN 8

Pertubuhan Keselamatan Sosial Menara PERKESO,No. 281, Jalan Ampang,50538 Kuala Lumpur Talian Am : 03 – 42645000, Khidmat Pelanggan : 1-300-22-8000 Faksimili : 03 – 42567798 E-mel : <u>perkeso@perkeso.gov.my</u>

# **Table of Contents**

| 1 |                                                                                                | Intro | oduction                                                                  | 2 |  |  |
|---|------------------------------------------------------------------------------------------------|-------|---------------------------------------------------------------------------|---|--|--|
| 2 |                                                                                                | IMP   | ORTANT                                                                    | 2 |  |  |
| 3 |                                                                                                | Insta | allation                                                                  | 2 |  |  |
|   | 3.1                                                                                            | 1     | Download 'Sistem Caruman PERKESO' from website PERKESO                    | 3 |  |  |
|   | 3.2                                                                                            | 2     | Reminder: All 'Version Conflict' message as below please click Yes        | 5 |  |  |
|   | 3.3                                                                                            | 3     | Reminder: All message similar as below please click Ignore                | 6 |  |  |
|   | 3.4                                                                                            | 1     | Reminder : All message similar as below please click OK                   | 6 |  |  |
|   | 3.5                                                                                            | 5     | After the installation finished, a message box will be displayed as below | 7 |  |  |
| 4 |                                                                                                | CRE   | ATE DESKTOP SHORCUT                                                       | 7 |  |  |
|   | 4.1                                                                                            | 1     | TIPS: How to Create Shortcut on your desktop                              | 7 |  |  |
| 5 |                                                                                                | LAU   | NCH TO THE SYSTEM                                                         | 8 |  |  |
| 6 |                                                                                                | Star  | t Using the system :                                                      | 9 |  |  |
|   | 6.1                                                                                            | 1     | LOGIN to Sistem Caruman PERKESO                                           | 9 |  |  |
| * | * NOTE : For further guideline, please refer to manual – ' How to Use Sistem Caruman PERKESO ' |       |                                                                           |   |  |  |

# 1 Introduction

This manual provides information about PERKESO contribution procedures and to guide employer how to operate this system.

#### Before you begin

It is important to ensure that the correct conditions and pre-requisites have been established before this procedure can be executed. The following pre-conditions are required:

- Please make sure your pc using one of the software list below:
  - WINDOWS XP Profesional or
  - WINDOWS 7 Profesional or
  - WINDOWS 8 Enterprise or
  - WINDOWS 8 Profesional
- Before you start the installation, please close any program that has been opened in your computer .

#### 2 **IMPORTANT**

NOTE: To users who previously have been installing and using the system in the previous version, please refer to and follow the steps in Error! Reference source not found.\_before doing the i nstallation. This is because there are several processes that have been enhanced in this system

#### 3 Installation

Please make sure that your computer using **WINDOWS XP Profesional** or **WINDOWS 7 Profesional** software and before you start the installation, please close any program that has been opened in your computer.

Installation of Sistem Caruman Bulanan Menggunakan CD/Disket – First Time only

3.1 Download 'Sistem Caruman PERKESO' from website PERKESO

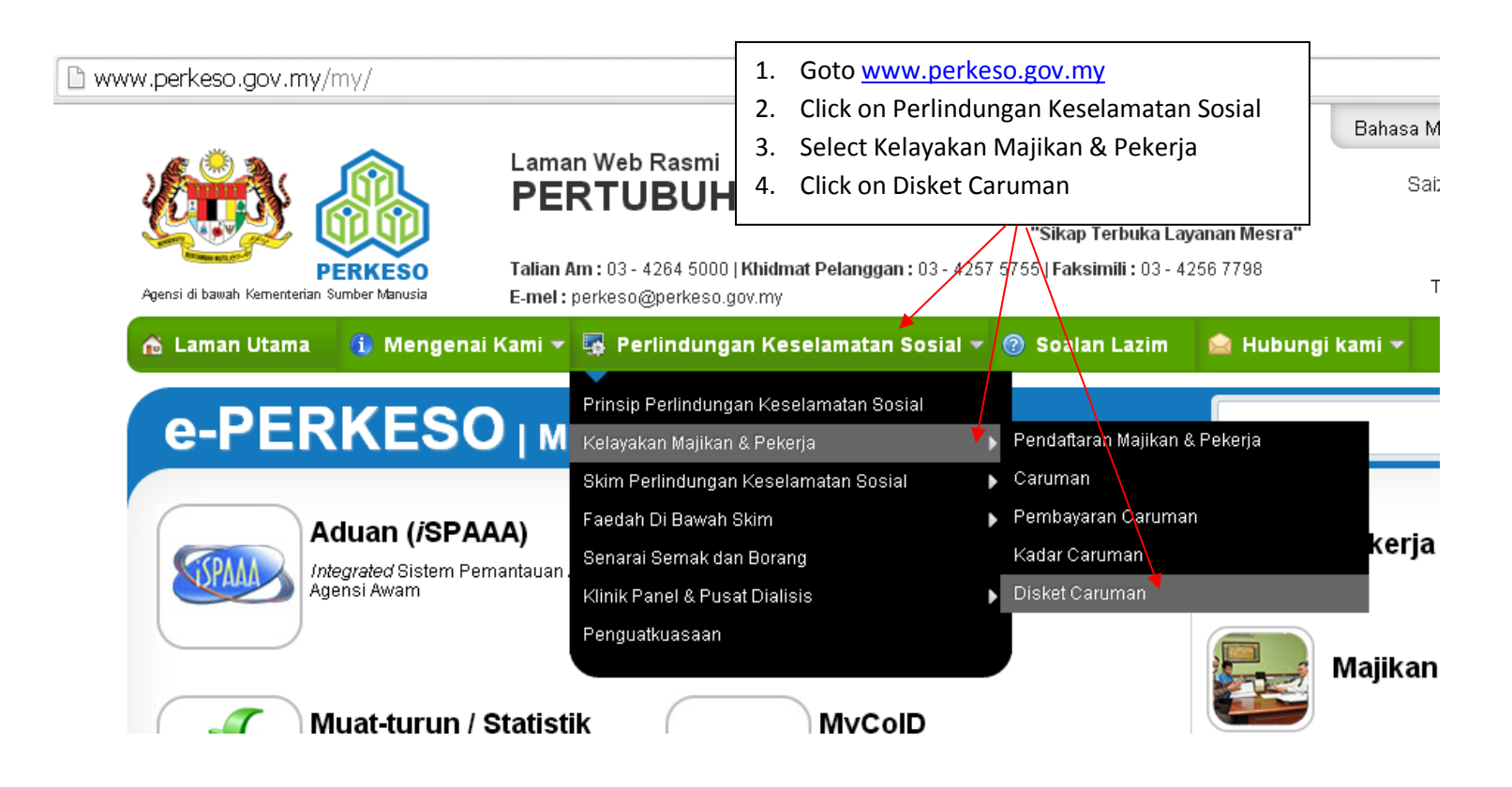

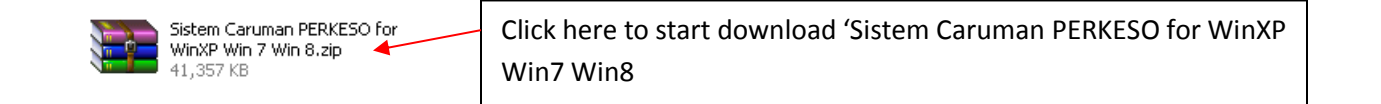

| Dasar Privasi Dasa<br>Panduan multituun<br>After you click on 'Sistem Caruman PERKESO', the downloa<br>process will begin. You can see the process at the bottom<br>desktop |                        |                                                                                                    |  |  |  |  |
|----------------------------------------------------------------------------------------------------|------------------------|----------------------------------------------------------------------------------------------------|--|--|--|--|
| Sistem_Caruman_PERKzip<br>27.6/48.0 MB, 6 secs left<br>Open                                                                                                    | Sistem Caruman PERKESO | ۹<br>D for                                                                                                    |  |  |  |  |
| Explore Copen with WinRAR Extract files Extract Here Extract to Sistem Caruman PERKESO for WinXP Win 7 Win 8\                                                               | 41,357 KB              | Right Click mouse on Sistem Caruman<br>PERKESO for WinXP Win7 Win8.zip and<br>click Extract Here to unzip the file |  |  |  |  |
| Sistem Caruman PERKESO for<br>WinXP Win 7 Win 8                                                                                                    | Double Click           |                                                                                                    |  |  |  |  |

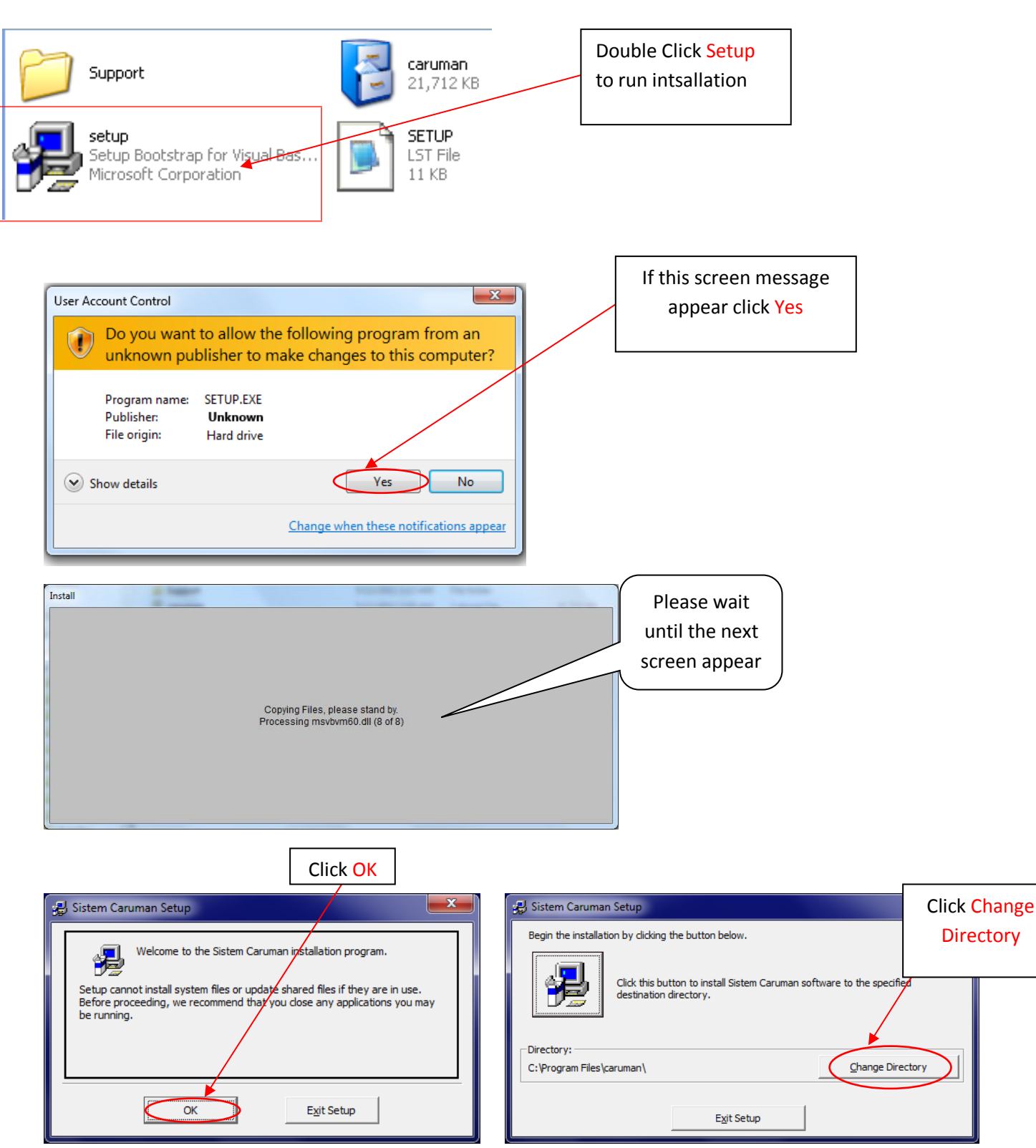

| Change Directory Enter or select a destination directory. Path: C:\caruman (2) Directories: C:\caruman (1) PerfLogs Program Files Users                                                                                            | <ul> <li>(1) Double Click C:\ drive</li> <li>(2) Type c:\caruman</li> <li>(3) Click OK</li> </ul>               |
|----------------------------------------------------------------------------------------------------|----------------------------------------------------------------------------------------------------|
| Cancel  Drives:  C:  Cancel                                                                                                    | The destination directory: Click Yes<br>c:\caruman\<br>does not exist. Do you want the directory to be created? |
| Click This icon  Sistem Caruman Setup  Begin the installation by clicking the button below.  Upper dick this button to install Sistem Caruman software to the specified testination directory.  Directory: c:\caruman\  Egit Setup | Sistem Caruman - Choose Program Group                                                                           |

# 3.2 Reminder: All 'Version Conflict' message as below please click Yes

| Version Conflict                                                                                                    |  |  |  |  |
|----------------------------------------------------------------------------------------------------|--|--|--|--|
| A file being copied is older than the file currently on your system. It is recommended that you keep your existing file. |  |  |  |  |
| File name: 'C:\Windows\system32\mfc42.dll'                                                                               |  |  |  |  |
| Description: 'MFCDLL Shared Library - Retail V                                                                           |  |  |  |  |
| Your version: '6.6.8063.0'                                                                                               |  |  |  |  |
| Do you want to keep this file?                                                                                           |  |  |  |  |
| Yes No to Al                                                                                                    |  |  |  |  |

| Version Conflict                                                                                                    |                        |  |  |  |  |  |
|----------------------------------------------------------------------------------------------------|------------------------|--|--|--|--|--|
| A file being copied is older than the file currently on your system. It is recommended that you keep your existing file. |                        |  |  |  |  |  |
| File name: 'C:\Windows\system32\msvcrt.dll'                                                                              |                        |  |  |  |  |  |
| Description: 'Windows NT CRT DLL                                                                                         | Click <mark>Yes</mark> |  |  |  |  |  |
| Your version: '7.0.7600.16385'                                                                                           |                        |  |  |  |  |  |
| Do you want to keep this file?                                                                                           |                        |  |  |  |  |  |
| <u>Y</u> es <u>N</u> o                                                                                                   | No to <u>A</u> ll      |  |  |  |  |  |

# 3.3 Reminder: All message similar as below please click Ignore

| Sistem Caruman Setup Click Ignore C:\Windows\system32\eynspy dll                       | Sistem Caruman Setup Click Yes C:\Windows\system32\expsrv.dll                                                                                                    |
|----------------------------------------------------------------------------------------|----------------------------------------------------------------------------------------------------|
| An access violation occurred while copying the file.                                   | An access violation occurred while copying the file.<br>If you ignore a copy error, the file will not be copied. The application<br>may not function properly as a result. Do you want to ignore the error? |
| <u>Abort</u> <u>Ignore</u>                                                             | <u>Yes</u> <u>No</u>                                                                                                    |
| Sistem Caruman Setup<br>Click Ignore<br>C:\Windows\system32\vbajet32.dll               | Sistem Caruman Setup Click Ignore An error occurred while registering the file 'C:\Program Files\Common                                                                                                    |
| An access violation occurred while copying the file.                                   | Files\Microsoft Shared\DAO\dao350.dll'                                                                                                    |
| Sistem Caruman Setup Cl Cl Cl Could not register the TLB file 'C:\Program Files\Common | ick Ignore                                                                                                    |
| Files\Microsoft Shared\DAO\dao2535.tlb'.                                               |                                                                                                    |

#### **3.4 Reminder : All message similar as below please click OK**

| Visual Basic 6.0 Setup Toolkit: Setup1.exe - System Error                                                                                                    |          |
|----------------------------------------------------------------------------------------------------|----------|
| The program can't start because IMPLODE.DLL is missing from your computer. Try reinstalling the program to fix this problem.                                                                                                    | Click OK |
| ОК                                                                                                    |          |
| Sistem Caruman Setup C:\Windows\system32\expsrv.dll An access violation occurred while copying the file. If you ignore a copy error, the file will not be copied. The application may not function properly as a result. Do you want to ignore the error? Yes No |          |

3.5 After the installation finished, a message box will be displayed as below.

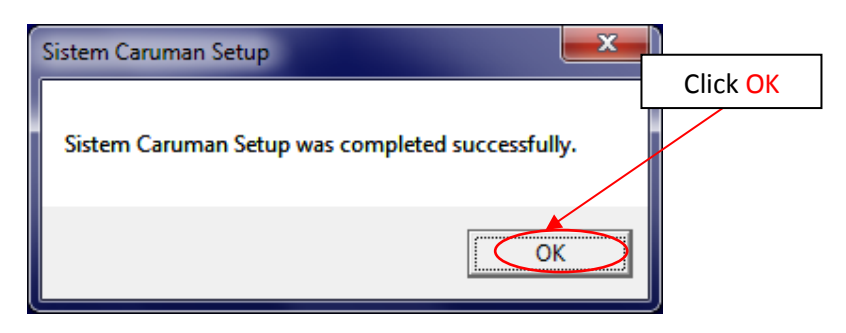

4 CREATE DESKTOP SHORCUT

#### 4.1 TIPS: How to Create Shortcut on your desktop

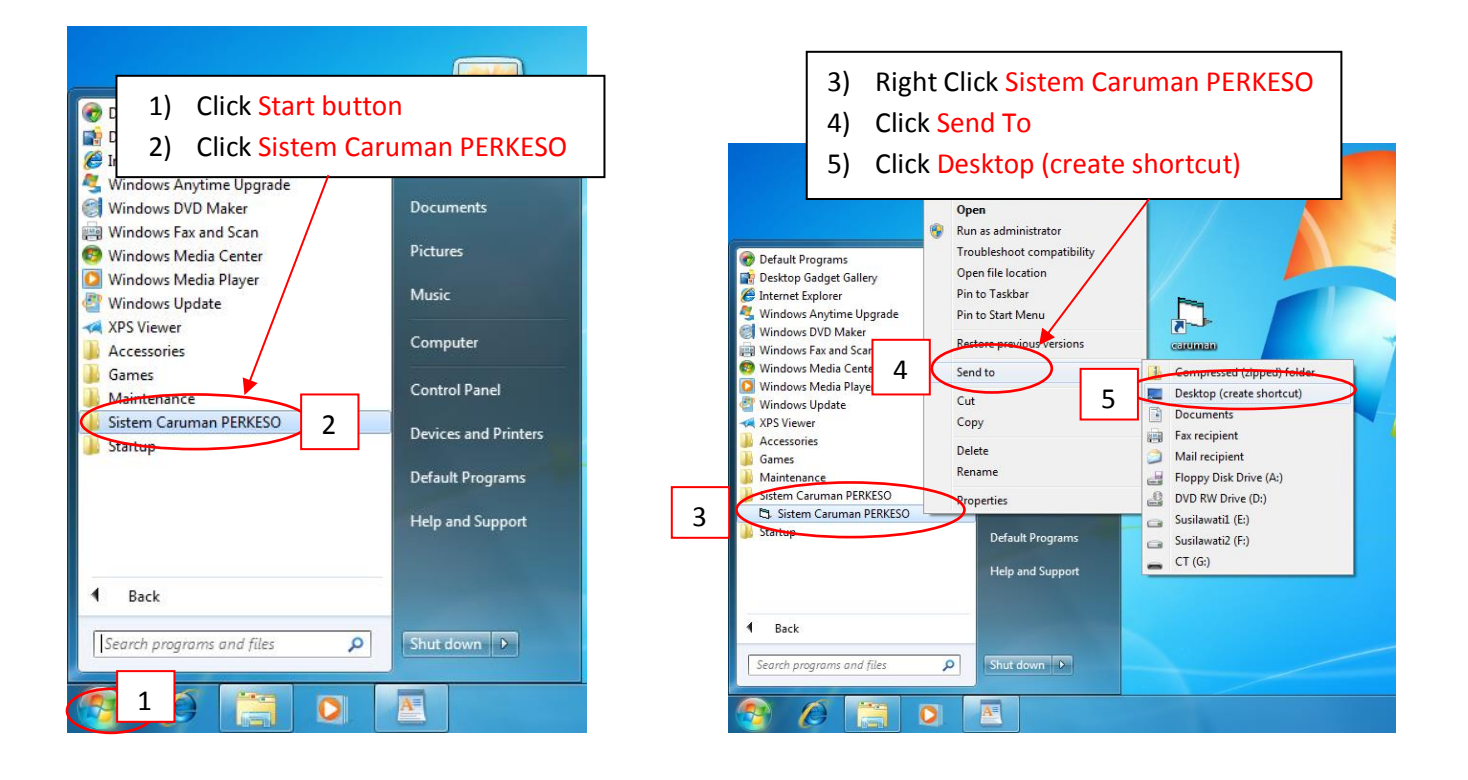

## 5 LAUNCH TO THE SYSTEM

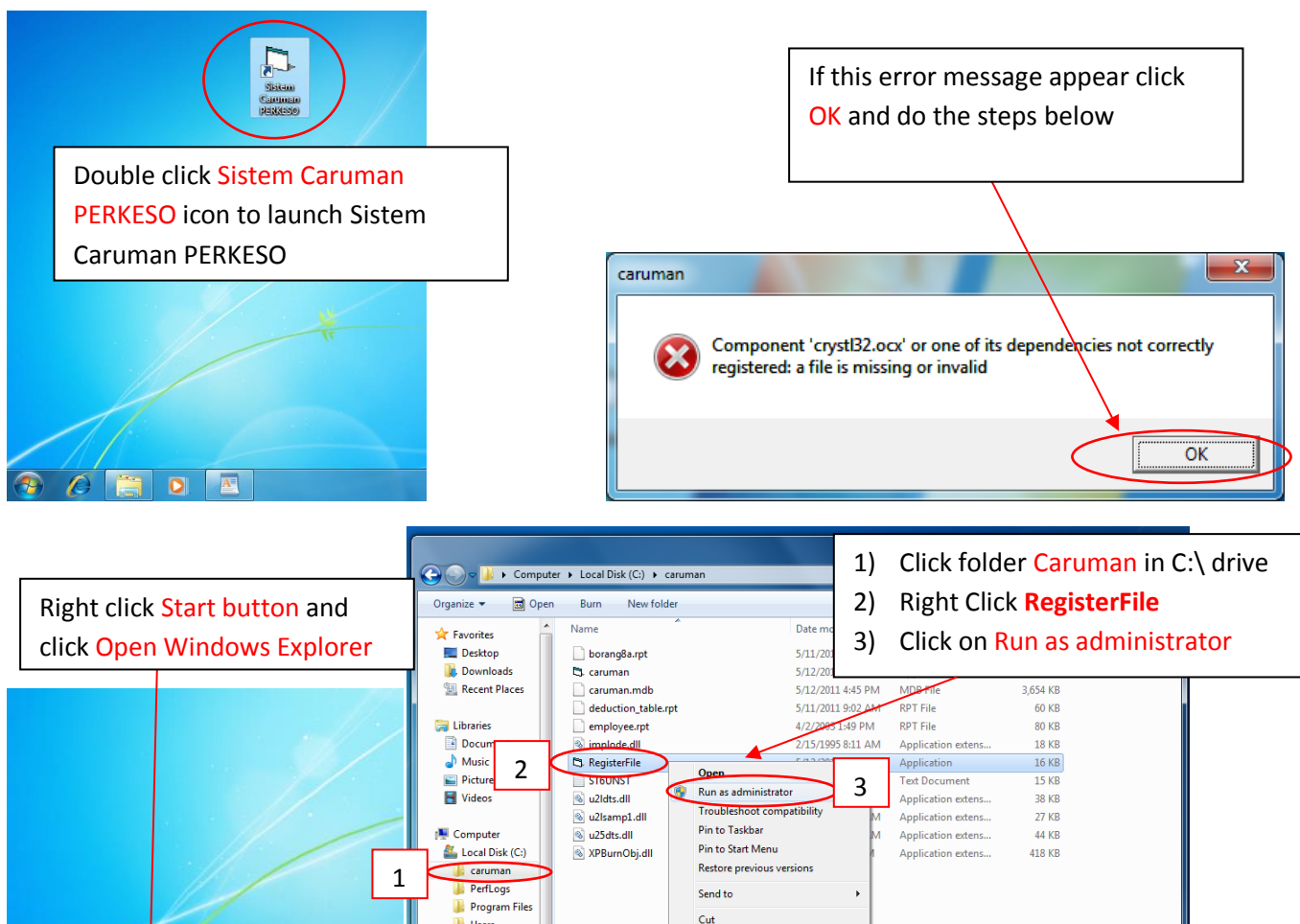

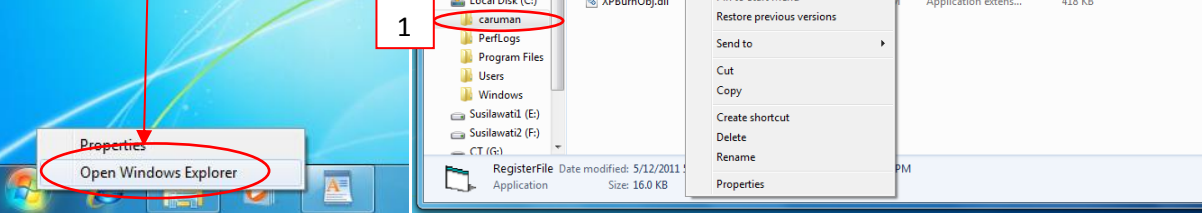

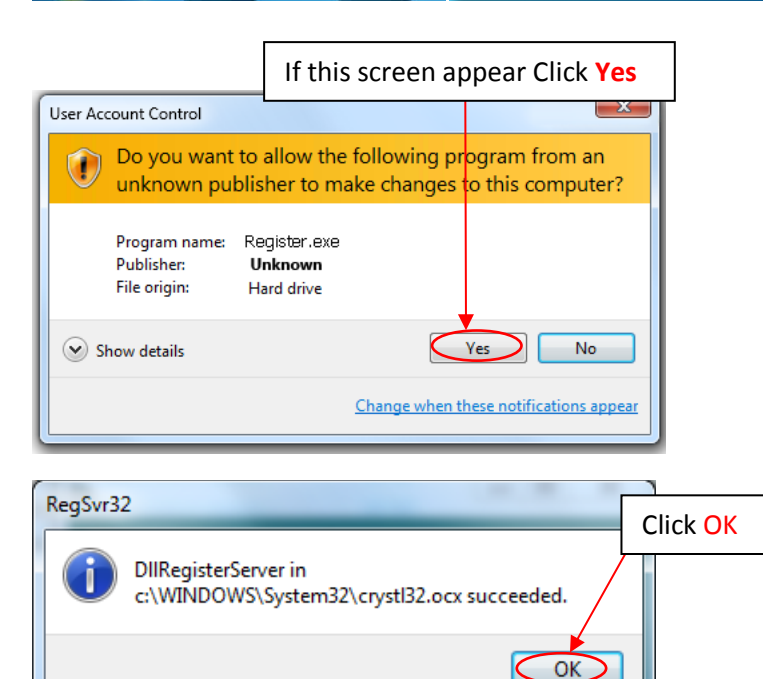

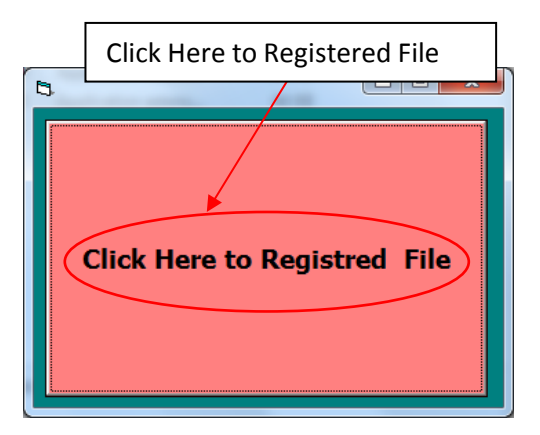

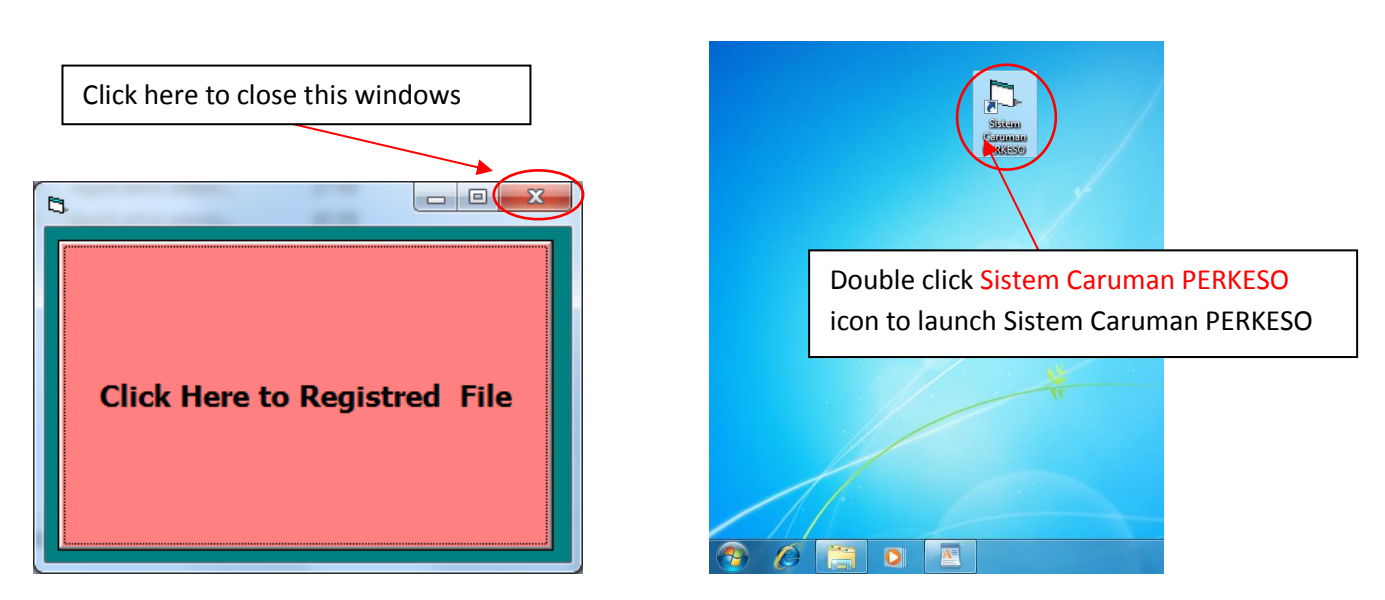

## 6 Start Using the system :

After Sistem Caruman PERKESO successfully launched, you can start using the system by keyin the password and userid on system main screen.

#### 6.1 LOGIN to Sistem Caruman PERKESO

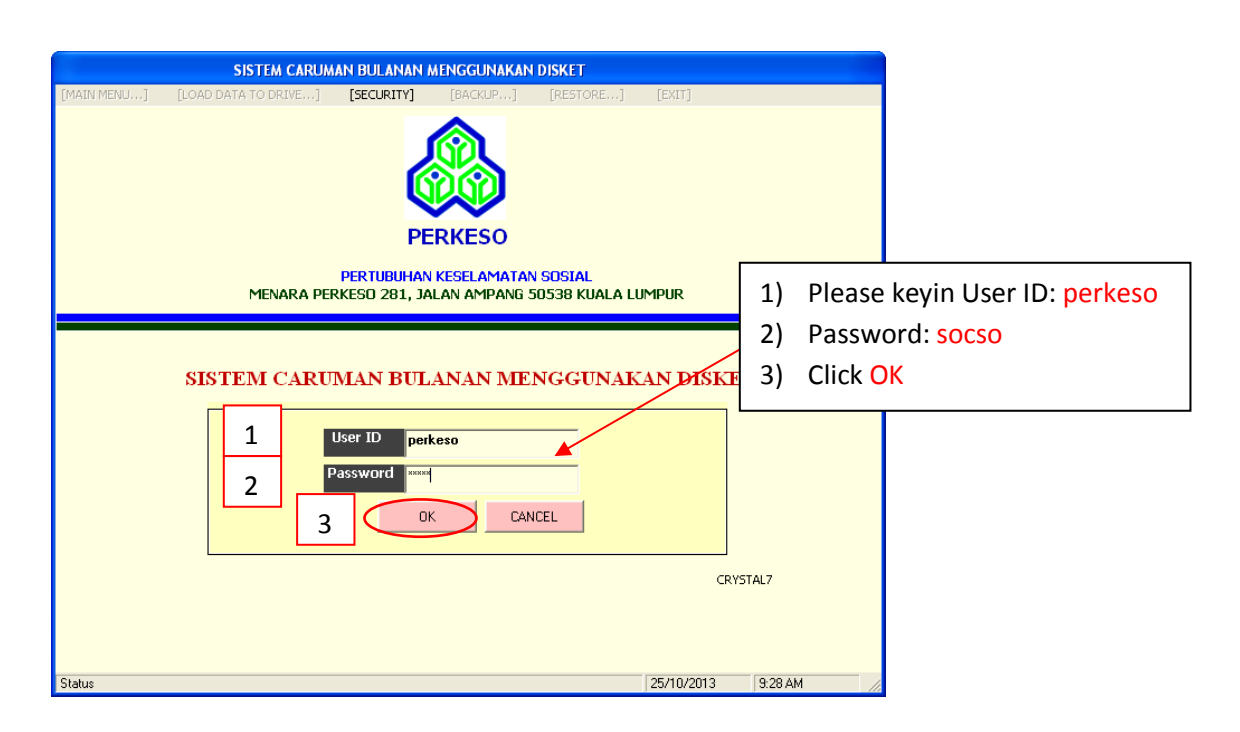

\*\* NOTE : For further guideline, please refer to manual – ' How to Use Sistem Caruman PERKESO '